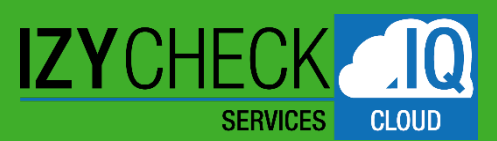

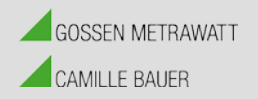

# SERVICE PORTAL – IZYCHECK IQ

#### KURZBEDIENUNGSANLEITUNG

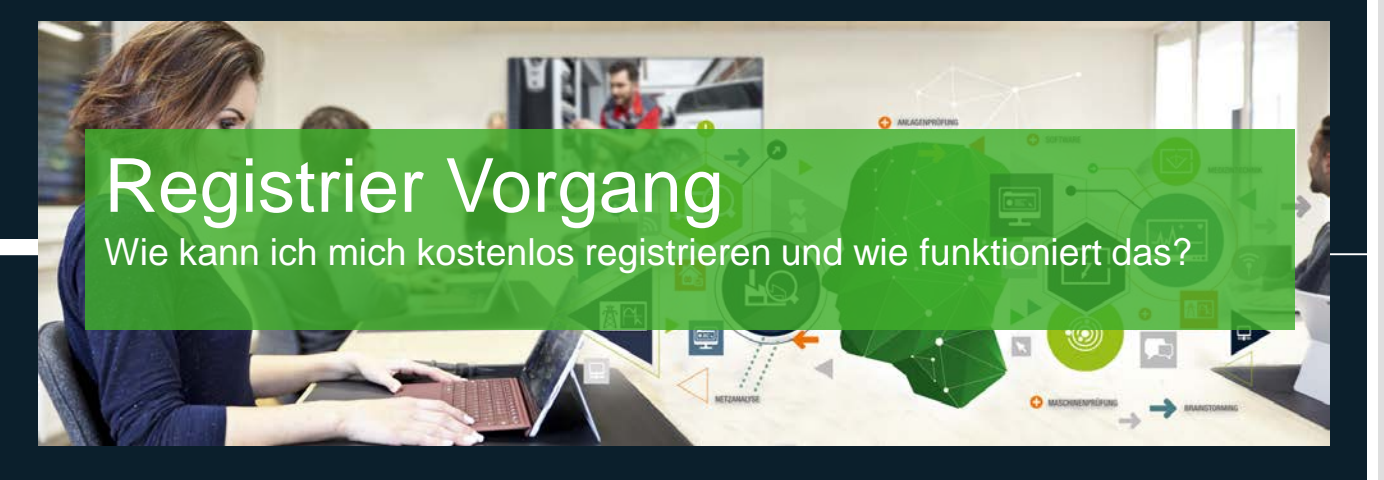

G. FRISCH 10.11.20

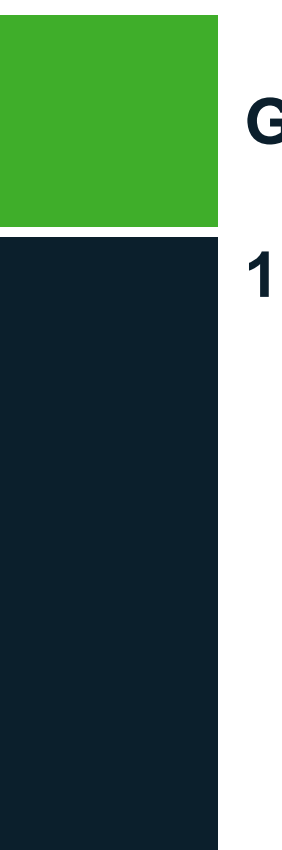

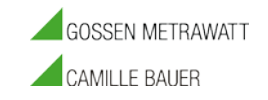

**1. REGISTRIERVORGANG -** WIE KANN ICH MICH KOSTENLOS REGISTRIEREN UND WIE FUNKTIONIERT DAS?

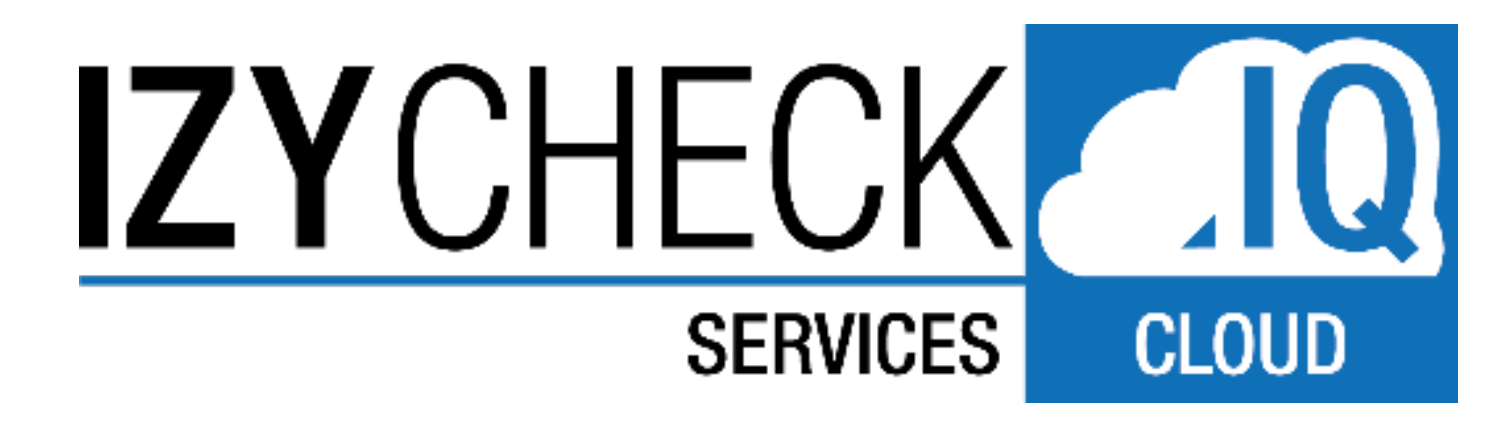

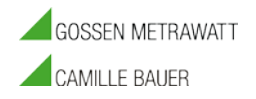

### **1.** REGISTRIERVORGANG

• Um das IZYCHECK IQ Service Portal nutzen zu können ist eine Registrierung erforderlich.

1. Dazu gehen Sie auf die Loginseite der GMC-Instruments Cloud: <u>https://www.gmc-instruments.cloud/</u>

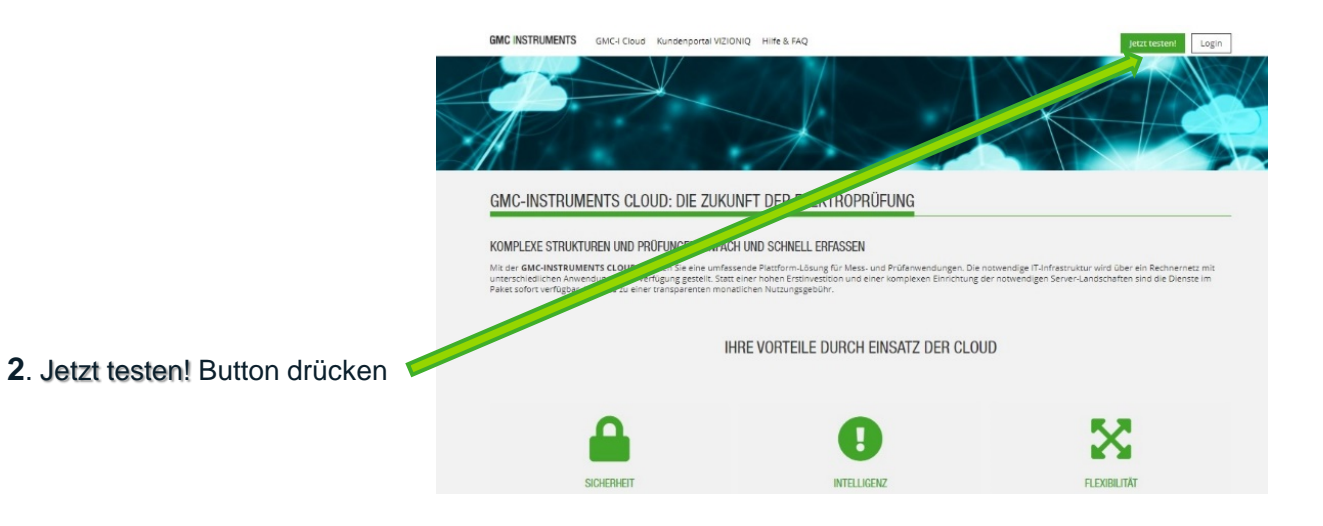

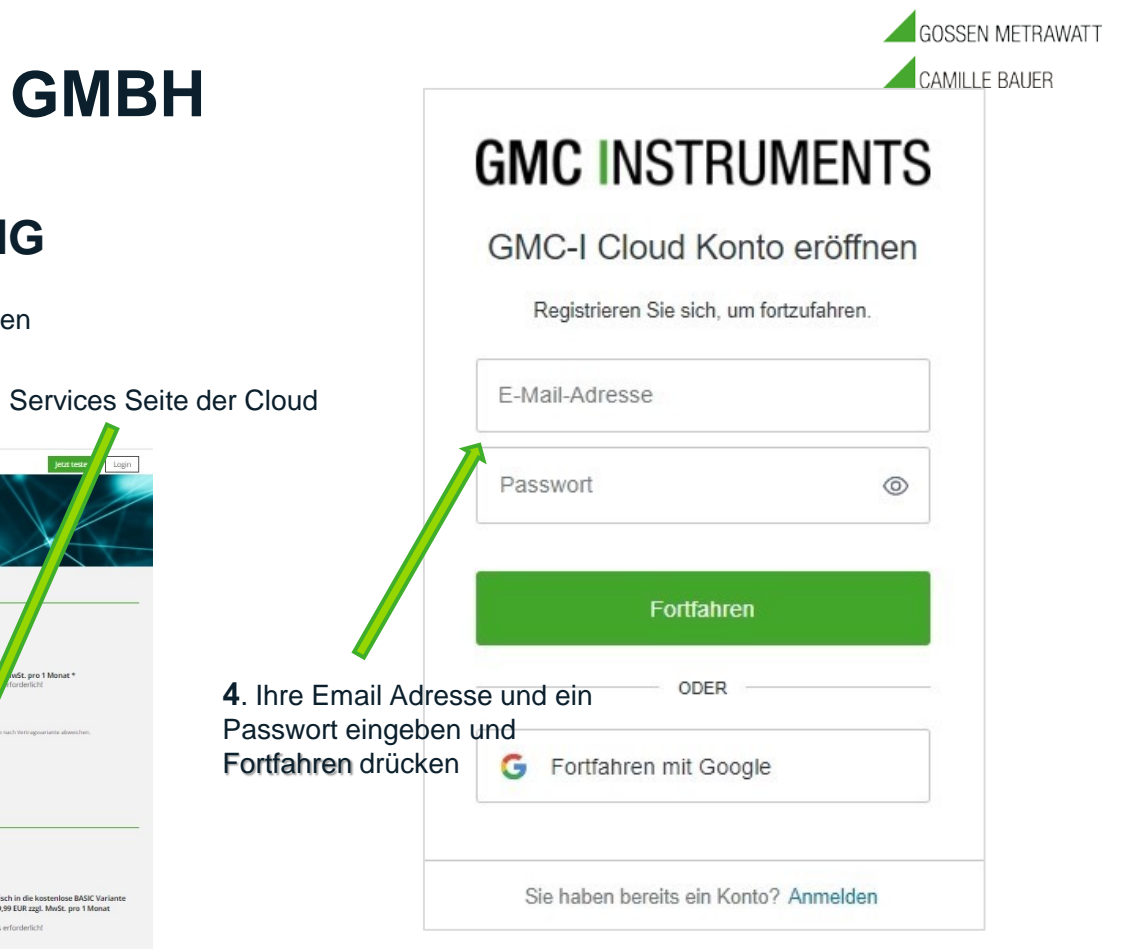

### REGISTRIERVORGANG

 Button Kostenlos abonnieren drücken (IZYCHECK IQ PREMIUM)

Sie befinden sich auf der Produkte & Services Seite der Cloud

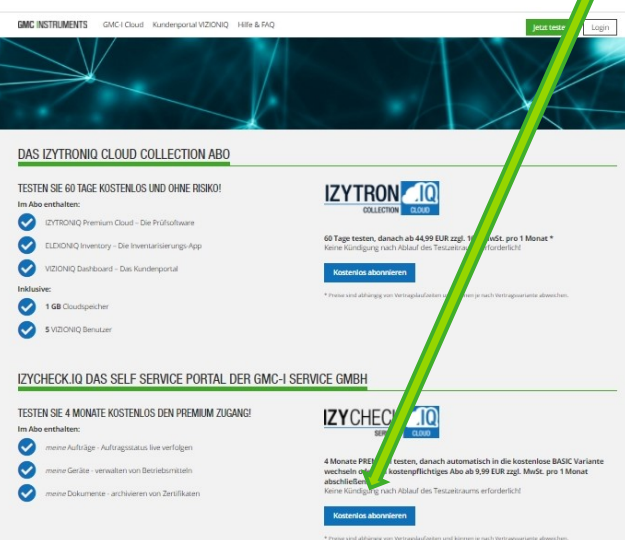

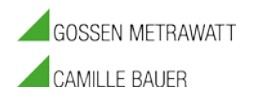

### REGISTRIERVORGANG

GMC INSTRUMENTS GMC-I Cloud Kundenportal VIZIONIQ Hilfe & FAQ

GE gerhard.frisch@gossenmetrawatt.com •

**5**. Felder entsprechend ausfüllen und mit Weiter bestätigen.

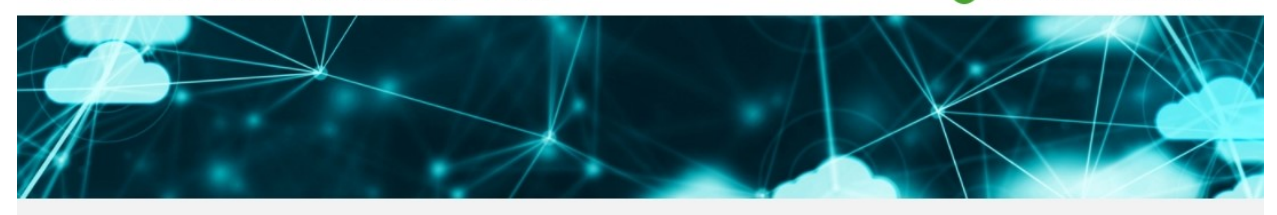

#### NEUES KONTO ANLEGEN

| nrede                              | <ul> <li>Firmenname</li> </ul> | Firmenname |            |  |
|------------------------------------|--------------------------------|------------|------------|--|
| Vorname                            | UST-ID                         | UST-ID     |            |  |
| Nachname                           | Straße                         |            | Hausnummer |  |
| gerhard.frisch@gossenmetrawatt.com | PLZ                            | Ort        |            |  |
|                                    | Deutschland                    |            |            |  |

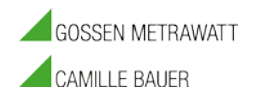

#### REGISTRIERVORGANG

GMC INSTRUMENTS GMC-I Cloud Kundenportal VIZIONIQ Hilfe & FAQ

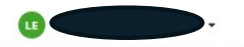

Eine Zusammenfassung der Kosten wird angezeigt.

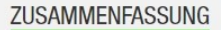

| Beschreibung            | Einzelpreis             | Menge | Gesamtpreis (netto) | MwSt.    | Gesamtpreis (brutto) |
|-------------------------|-------------------------|-------|---------------------|----------|----------------------|
| IZYCHECK.IQ PREMIUM     | 0,00 EUR<br>pro 1 Monat | 1     | 0,00 EUR            | 0,00 EUR | 0,00 EUR             |
| Gesamtpreis exkl. MwSt. |                         |       |                     |          | 0,00 EUR             |
| MwSt.                   |                         |       |                     |          | 0,00 EUR             |
| Gesamtpreis inkl. MwSt. |                         |       |                     |          | 0,00 EUR             |

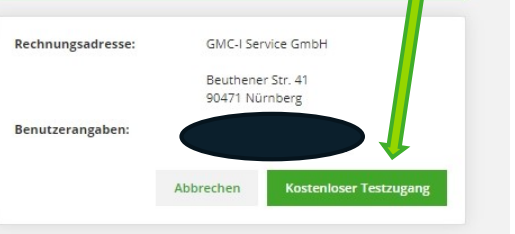

ACHTUNG Button - Kostenloser Testzugang - drücken

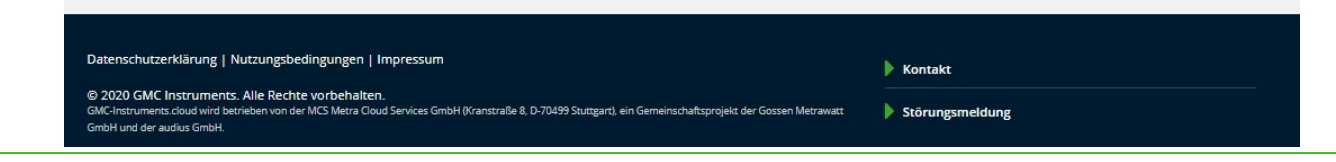

#### **GMC** INSTRUMENTS

#### Zurück zum Anfang

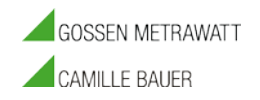

### REGISTRIERVORGANG

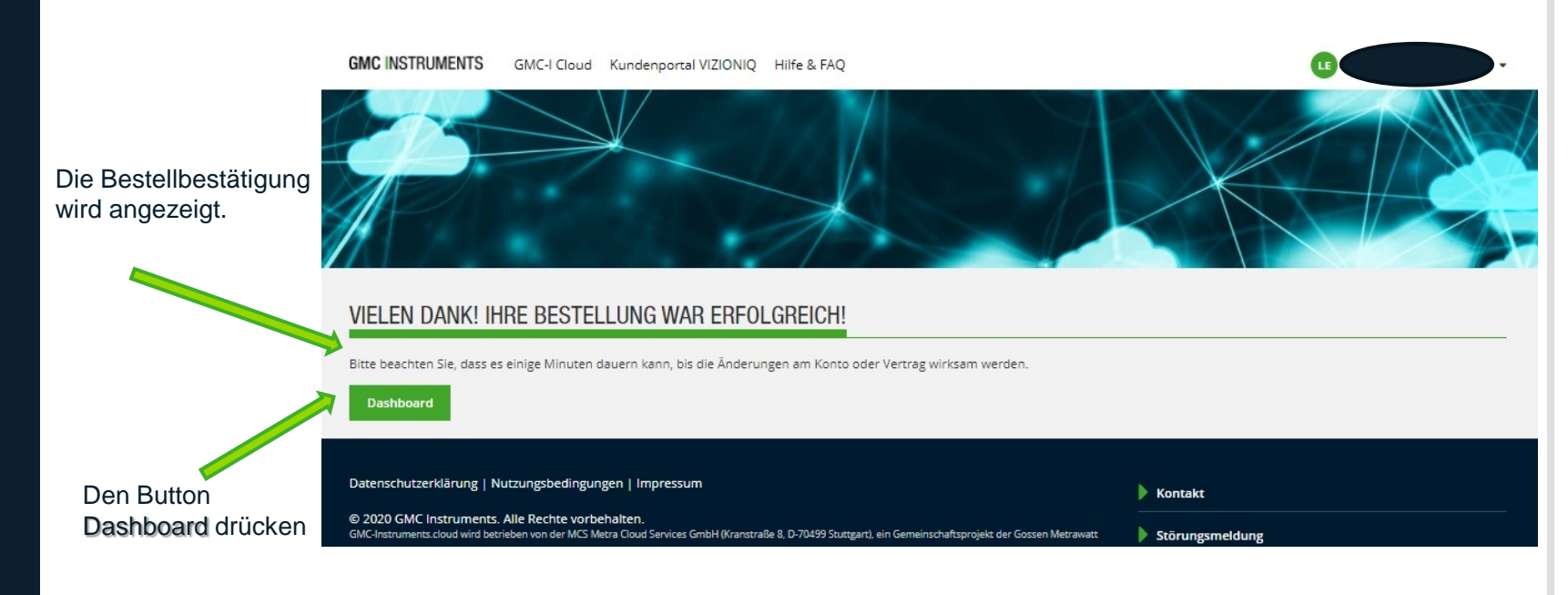

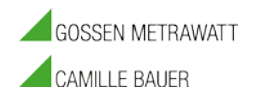

### REGISTRIERVORGANG

| Die Willkommensseite<br>(Dashboard) im<br>Kundenbereich wird<br>angezeigt | GMC INSTRUMENTS GMC-I Cloud Kundenportal VIZIONIQ Hilfe & FAQ |      |                                                                        |                                                                  |
|---------------------------------------------------------------------------|---------------------------------------------------------------|------|------------------------------------------------------------------------|------------------------------------------------------------------|
|                                                                           | GMC-I SERVICE                                                 | oard | VERWALTUNG > Konto > Benutzer & Lizenzen > Downloadcenter > Abrechnung | WEITERE DIENSTE<br>IZYTRONIQ COLLECTION CLOUD<br>> Mehr erfahren |

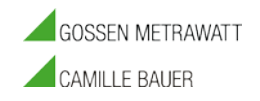

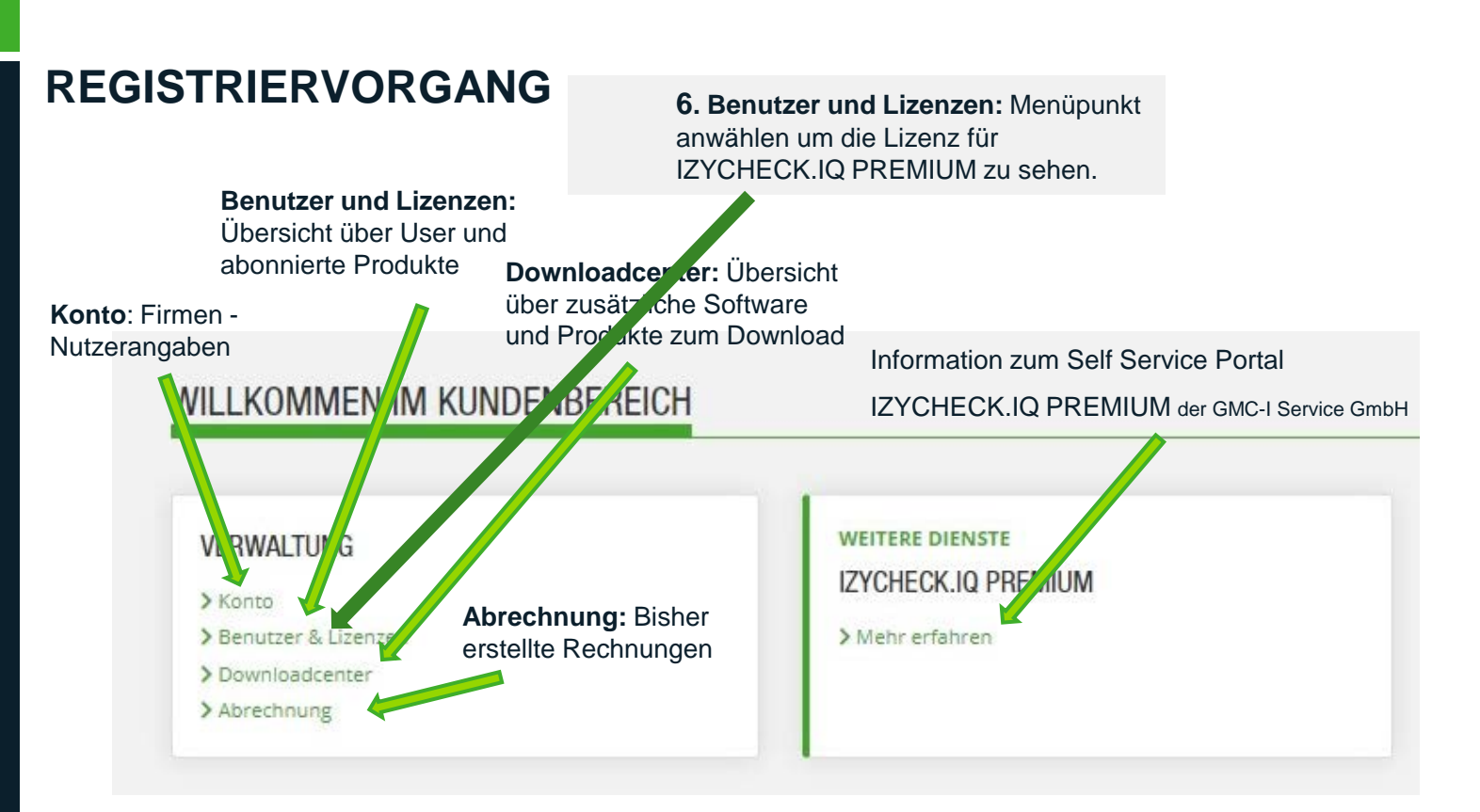

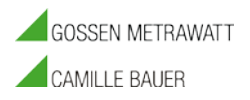

#### REGISTRIERVORGANG

GMC INSTRUMENTS GMC-I Cloud Kundenportal VIZIONIQ Hilfe & FAQ LIZENZÜBERSICHT > Dashboard Nur aktive Lizenzen anzeigen **GMC-I** Service Lizenz bestellen > IZYCHECK.IQ Dashboard IZYCHECK.IQ PREMIUM Verwaltung > Konto Vertragsreferenzcode: NKCZ-IJBJ > Benutzer & Lizenzen Vertragsvariante ändern Vertragsbeginn: 10.11.2020 13:45 > Downloadcenter Vertragsstatus: Testzeitraum (IZYCHECK.IQ PREMIUM Jahres-Abo) Zahlungsmethode ändern ab 10.03.2021 13:45: IZYCHECK.IO BASIC Kostenloses > Abrechnung Standardpaket Vertragsoption hinzufügen Autom. Verlängerung Zahlungsmethode: Keine Zahlungsinformationen hinterlegt Nächste Abrechnung: 01.12.2020 00:00 Vertrag kündigen BENUTZERÜBERSICHT Benutzer anlegen

Nachname

Frisch - Tester

Lenny

E-Mail

lenny.frisch@t-online.de

nicht verifiziert » Erneut senden

Eine Übersicht über

Lizenzen, Testzeitraum und

Benutzer wird dargestellt

IZYCHECK.IO PREMIUM

| GMC IN | ISTRUN | <b>NENTS</b> |
|--------|--------|--------------|
|--------|--------|--------------|

#### Zurück zum Anfang

» bearbeiten

» Konto löschen

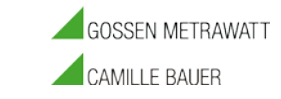

#### REGISTRIERVORGANG

GMC INSTRUMENTS GMC-I Cloud Kundenportal VIZIONIQ Hilfe & FAQ

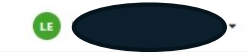

> Dashboard

GMC-I Service > IZYCHECK.IQ Dashboard

Verwaltung

> Benutzer & Lizenzen

> Downloadcenter

> Abrechnung

| Nur aktive Lizenzen anzei                | gen                                                                                                 | Lizenz bestellen          |
|------------------------------------------|----------------------------------------------------------------------------------------------------|---------------------------|
| IZYCHECK.IQ PREMIUM                      |                                                                                                    | ~                         |
| Vertragsreferenzcode:<br>Vertragsbeginn: | NKCZ-JJBJ<br>10.11.2020 13:45                                                                       | Vertragsvariante ändern   |
| Vertragsstatus:                          | Testzeitraum (IZYCHECK.IQ PREMIUM Jahres-Abo)<br>ab 10.03.2021 13:45: IZYCHECK.IQ BASIC Kostenloses | Zahlungsmethode ändern    |
| Zablungsmethode:                         | Standardpaket<br>Autom. Verlängerung<br>Keine Zahlungsinformationen binterlegt                      | Vertragsoption hinzufügen |
| Nächste Abrechnung:                      | 01.12.2020 00:00                                                                                    | Vertrag kündigen          |

#### BENUTZERÜBERSICHT

LIZENZÜBERSICHT

|         |                 |                                                               |                     | Benutzer anlegen                |
|---------|-----------------|---------------------------------------------------------------|---------------------|---------------------------------|
| Vorname | Nachname        | E-Mail                                                        | Lizenzen            |                                 |
| Lenny   | Frisch - Tester | lenny.frisch@t-online.de<br>nicht verifiziert » Erneut senden | IZYCHECK.IQ PREMIUM | » bearbeiten<br>» Konto löschen |

**7**. Jetzt kann der Link zum Service Portal benutzt werden.

**GMC** INSTRUMENTS

#### Zurück zum Anfang

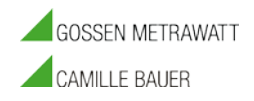

### REGISTRIERVORGANG

Es erscheint nachfolgende Willkommensseite. Button Anmelden drücken

GMC-I SERVICE

Herzlich Willkommen im Portal der GMC-I Service GmbH.

Hier finden Sie Informationen rund um Ihre Aufträge und Geräte.

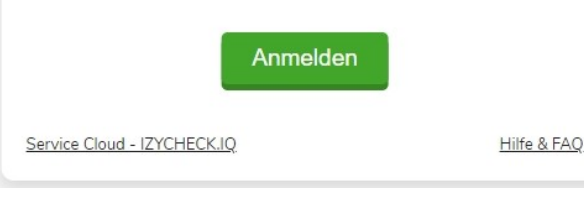

8. Zum Erstmaligen Verifizieren bitte nach Maskenanweisung vorgehen und Button Senden betätigen

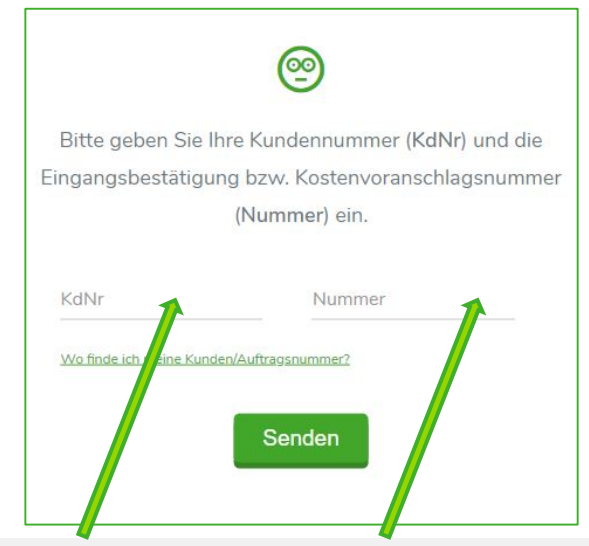

Die benötigten Nummern finden Sie auf ihrer Eingangsbestätigung, die Sie nach Eingang Ihres Gerätes von der GMC-I Service GmbH erhalten.haben => Siehe auch Hilfe Link.

**GMC** INSTRUMENTS

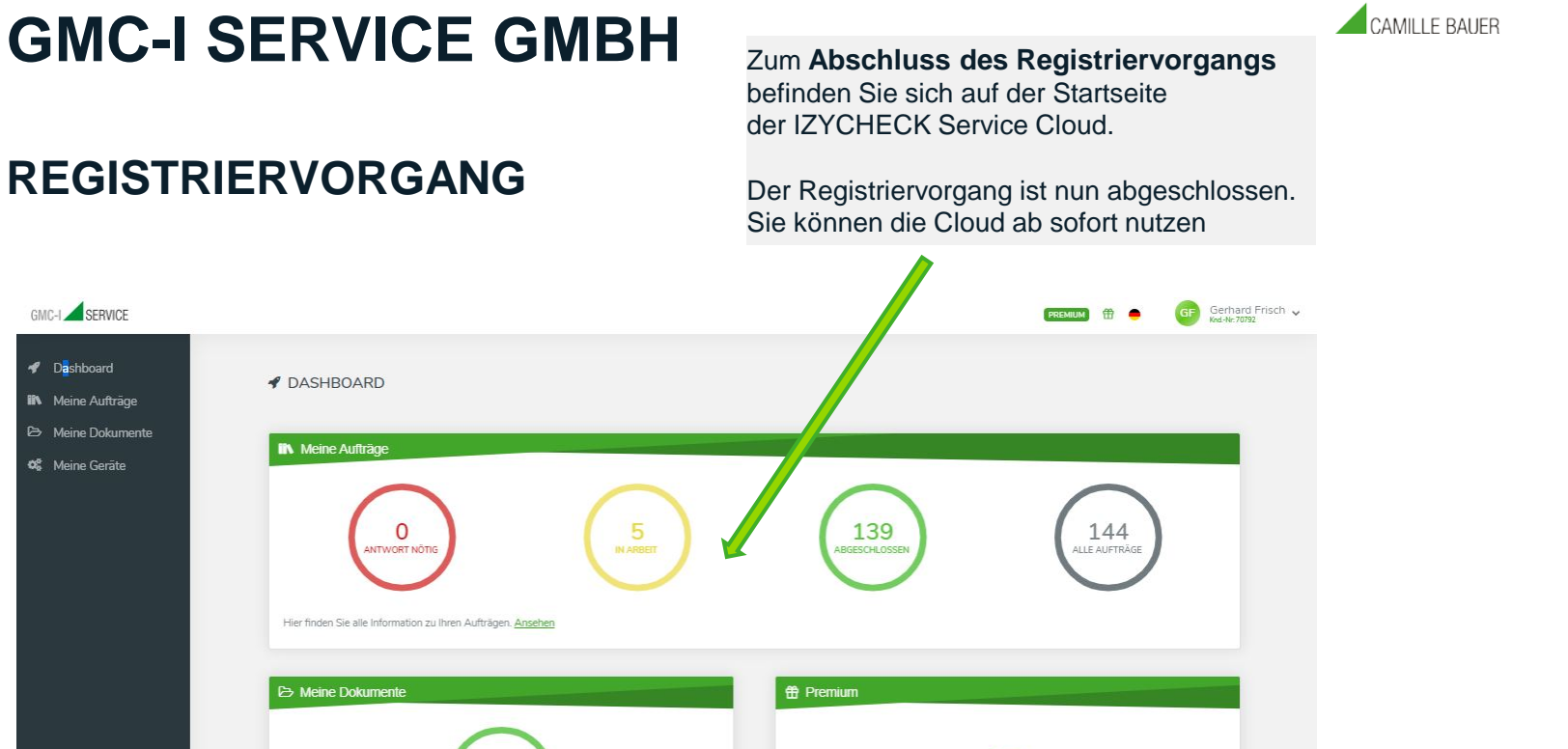

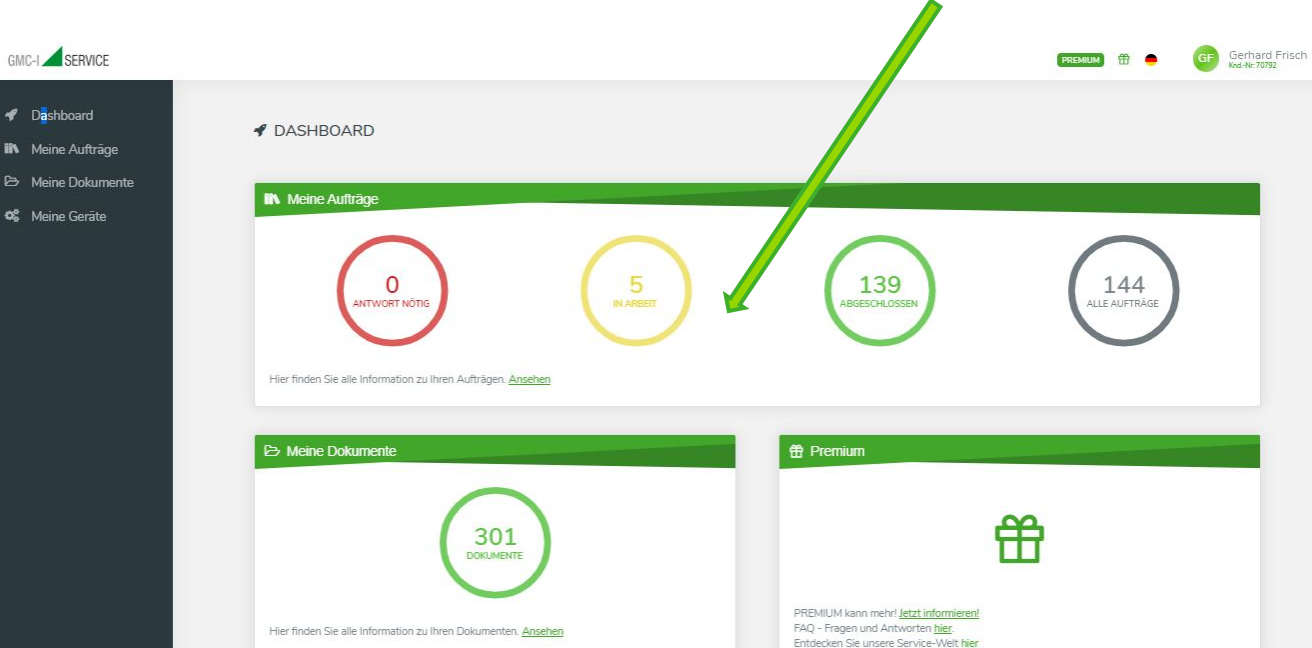

### REGISTRIERVORGANG

**GMC** INSTRUMENTS

GOSSEN METRAWATT